### 1 ACCÉDER À MON BAT

De Votre BAT en ligne < no reply@etas.loo 🏠

Sujet Bon à tirer de contrôle nº 404906 - Ref : - test remi

Pour Moi « delphine guerin@ audivit.fr> 🚖

#### Bonjour,

Votre BAT n° 404906 - Ref : " - test remi" est disponible à l'adresse ci-dessous :

NE PAS REPONDRE A CE MAIL - Il ne sera pas traité

CLIQUEZ SUR CE LIEN : http://espace-distributeur.etac.fr/

Il vous permettra de valider ce BAT et de lancer la fabri En cas de refus, vous pourrez y indiquer vos instructions

Votre validation ne nous engage que sur la correspondance

#### Réception du mail avec un lien vers l'espace revendeur

Chaque lien est unique, et vous est adressé personnellement !

#### Si vous n'avez pas encore de compte : **Création de mon compte** « **espace revendeur** »

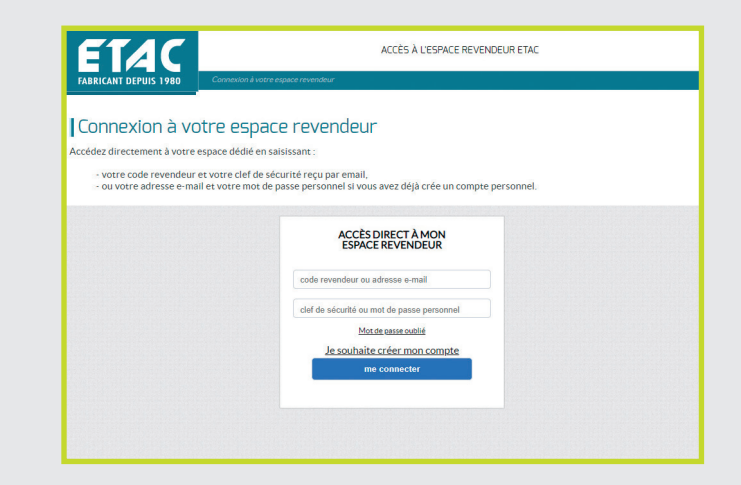

Vous arriverez sur l'écran ci-dessus. Cliquez sur « **Je souhaite créer mon compte** »

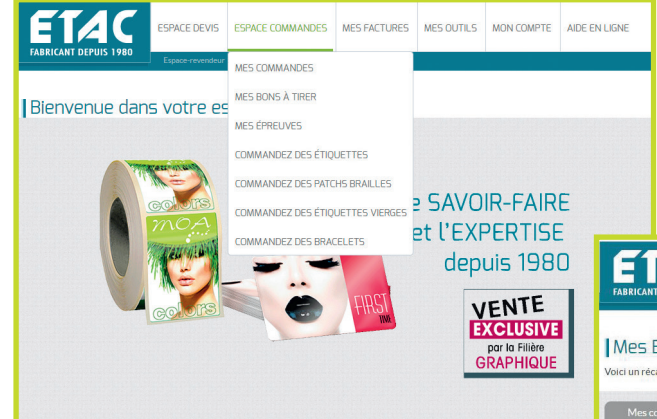

La liste de vos BAT en cours s'affiche. Cliquez sur «**Contrôler / Répondre au BAT**»

#### **Espace revendeur**

Dans l'onglet « ESPACE COMMANDES », cliquez sur « MES BONS À TIRER ».

| Mes Bon<br>'olci un récapitula | à tirer<br>Itif de tous vos BAT | ſs.                  |                     |                 |  |                                                   |           |
|--------------------------------|---------------------------------|----------------------|---------------------|-----------------|--|---------------------------------------------------|-----------|
| Mes commandes en cours         |                                 | Mes bons à tirer     |                     | Mes epreuves    |  | Historique                                        |           |
| indiquer un num                | iéro de commande, d             | e référence interne, | de reférence exterr | ie              |  |                                                   | recherche |
| DATE                           | NUMÉRO                          | INTITULÉ             | REF.                | DATE D'EMISSION |  | ACTION                                            |           |
| 20/02/2020                     | 404906                          |                      | test remi           | 27/02/2020      |  | Contrôler / Répondre au BAT<br>Télécharger le PDF |           |
|                                |                                 |                      |                     |                 |  |                                                   |           |
|                                |                                 |                      |                     |                 |  |                                                   |           |

## **2** CONTRÔLER MON BAT

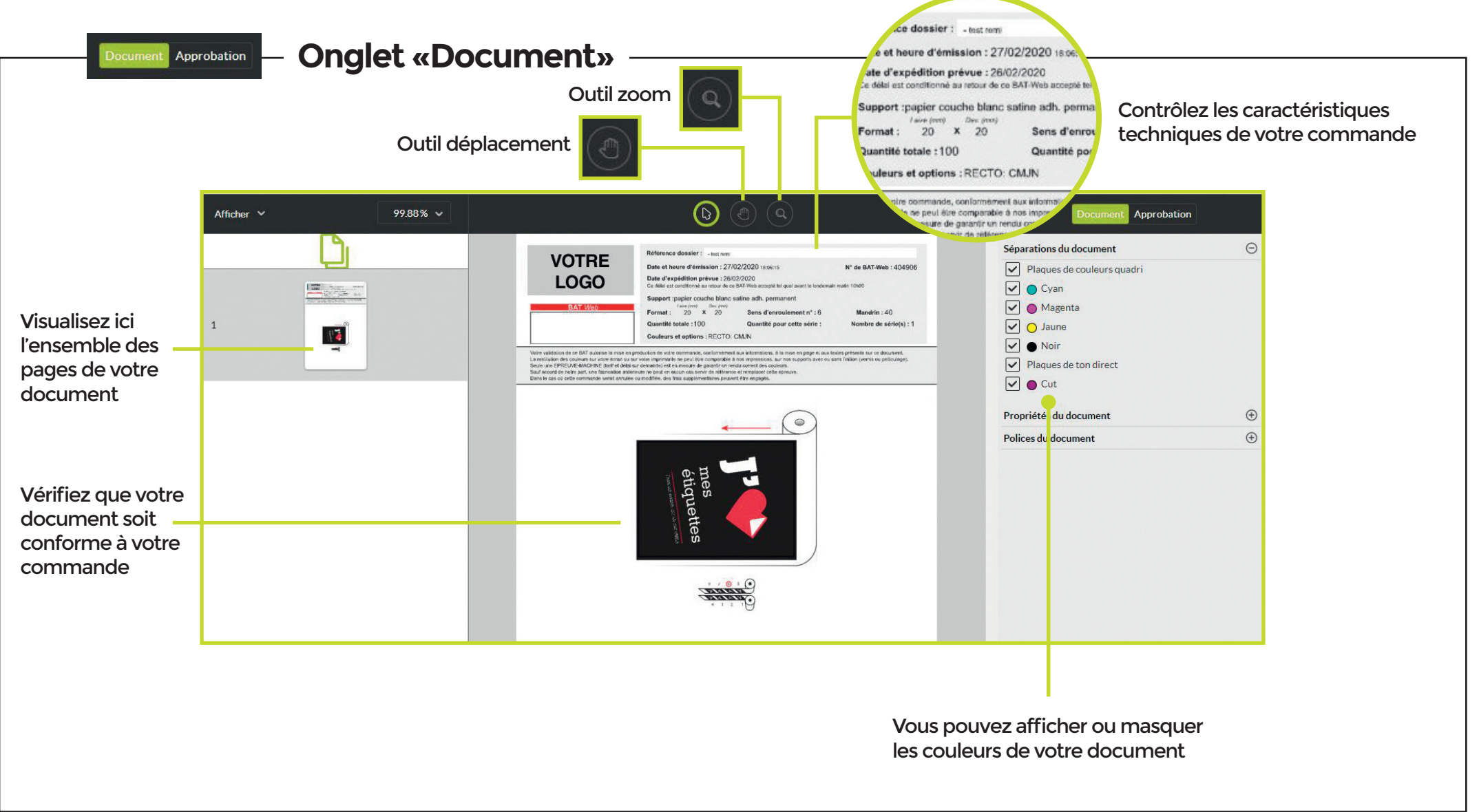

### **2** CONTRÔLER MON BAT

**Onglet «Approbation»** Document Approbation Afficher Y 99.88% ~ Document Approbation de 404906.pdf Référence dossier : ..... VOTRE Date et heure d'émission : 27/02/2020 18:06:15 Nº de BAT-Web : 404906 LOGO Date d'expédition prévue : 26/02/2020 LCB2 au retour de ce BAT-Web accepté tel quel avant le lendemain matin 10h0 Support :papier couche blanc satine adh. permanent Format: 20 × 20 Sens d'enroulement n° : 6 Mandrin : 40 1 Quantité totale :100 Quantité pour cette série : Nombre de série(s) 173 Couleurs et options : RECTO: CMJN Noire validacion de ce BAT autorise la mise en production de voire command-a restallador des coultrans tou voire étrans ou sur voire importante ne peut de action une EPECUVE-ANCATIRE Unit d'abla sur demands et et la mesura de Sauf accord de noire part, une fabricadion advienure ne peut en éuxon eas se parte la caso de la companya cuant arrute na amotifie, des fais auspiete acte de commande surat arrute na amotifie, des fais auspiete acte de commande surat arrute na amotifie, des fais auspiete acte de commande surat arrute na amotifie, des fais auspiete acte de commande surat arrute na amotifie, des fais auspiete acte de commande surat arrute na amotifie, des fais auspiete acte de commande surat arrute na amotifie, des fais auspiete acte de commande surat arrute na amotifie, des fais auspiete acte de commande surat arrute na amotifie, des fais auspiete acte de commande surat ante acte acte de commande surat acte acte de commande surat acte acte de commande surat acte acte de la commande surat acte acte act 0 tiquettes

> Le BAT est conforme : je valide et reçois un mail de confirmation. Ma commande sera mise en fabrication.

Le BAT comporte des erreurs : je laisse un commentaire et le refuse. Vous recevrez un nouveau BAT web.

### **3** TÉLÉCHARGER MON BAT

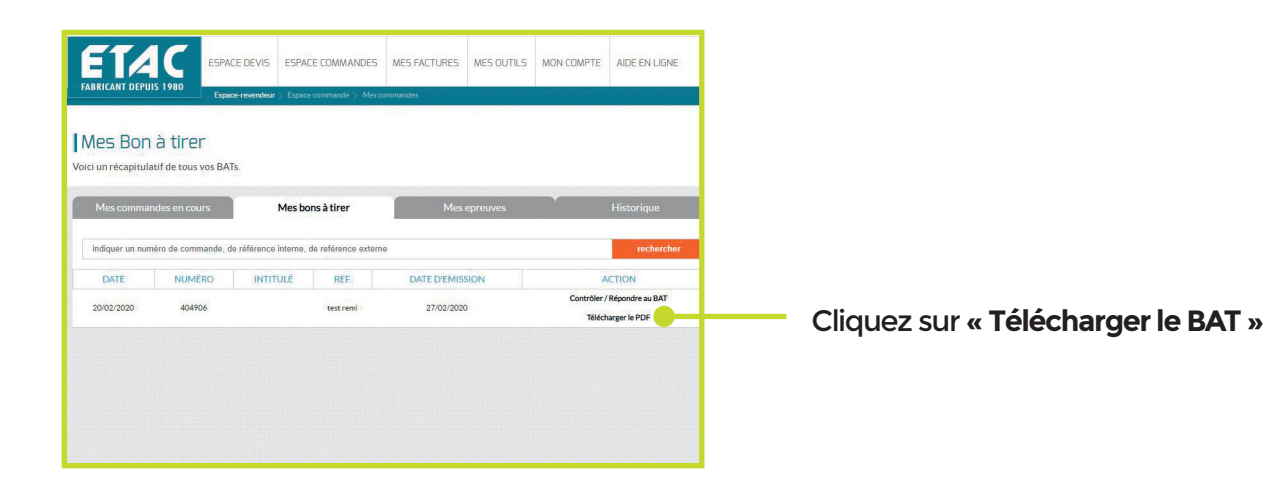

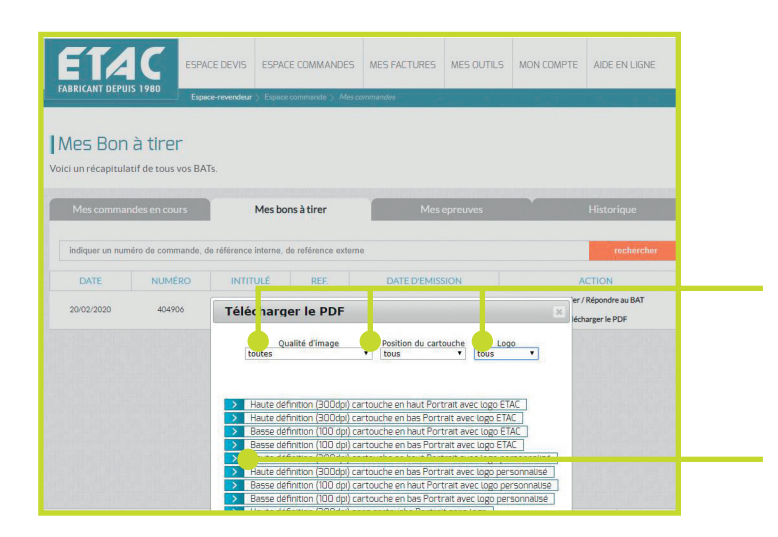

Sélectionner les options du fichier que vous souhaitez télécharger.

Téléchargez votre PDF.